梆梆安全|BANGCLE

北京梆梆安全科技有限公司

# 梆梆安全 H5 加固系统

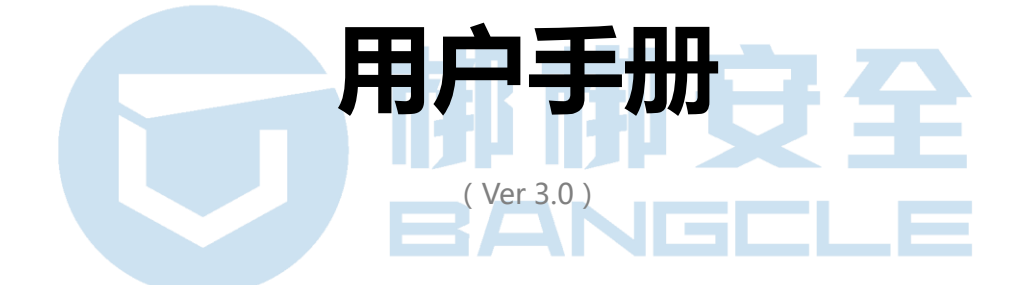

2018年12月

北京梆梆安全科技有限公司

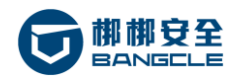

| 日 | 录   |
|---|-----|
|   | ~ ~ |

| 1 | 引言   |                  | 7  |
|---|------|------------------|----|
|   | 1.1  | 系统概述             | 7  |
|   | 1.2  | 范围               | 7  |
|   | 1.3  | 术语及定义            | 7  |
| 2 | 运行   | 环境               | 7  |
|   | 2.1  | 软件环境             | 7  |
|   | 2.2  | 硬件环境             | 8  |
|   | 2.3  | 兼容浏览器            | 9  |
| 3 | 系统   | 授权               | 9  |
| 4 | 访问   | 加固系统             | 9  |
|   | 4.1  | 获取账号密码           | 9  |
|   | 4.2  | 访问系统1            | .0 |
|   | 4.3  | 登录系统1            | .0 |
|   | 4.4  | 修改密码1            | 1  |
|   | 4.5  | 查看最新服务动态         | 1  |
|   | 4.6  | 查看加固统计资料         | 2  |
|   | 4.7  | 注销登录1            | 2  |
| 5 | нтмі | L5 加固1           | 3  |
|   | 5.1  | 查看 HTML5 加固服务期限1 | 3  |
|   | 5.2  | 提交并加固 HTML51     | 4  |

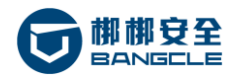

|   | 5.3 查看 HTML5 加固状态 | 15   |
|---|-------------------|------|
|   | 5.4 下载 HTML5 加固包  | 16   |
|   | 5.5 删除 HTML5 加固记录 | 17   |
| 6 | 后台管理功能            | . 17 |
|   | 6.1 查看系统信息        | 18   |
|   | 6.2 查看加固服务的有效期限   | 19   |
|   | 6.3 启用/禁用用户       | 20   |
|   | 6.4 查看加固记录        | 20   |
|   | 6.5 启用/禁用加固策略     | 21   |
|   | 6.6 LICENSE 更新    | 22   |
|   | 6.7 系统信息定制        | 23   |
|   | 6.8 网络参数设置        | 23   |
|   | 6.9 磁盘空间管理        | 26   |
|   | 6.9.1 查看磁盘空间使用情况  | 26   |
|   | 6.9.2 清理磁盘空间      | 27   |
|   | 6.10 系统升级         | 28   |
|   | 6.10.1 升级系统       | 28   |
|   | 6.10.2 更新加固策略     | 29   |
|   | 6.10.3 系统升级记录     | 30   |
|   | 6.11 系统重启         | 31   |
| 关 | 于梆梆安全             | . 31 |

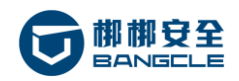

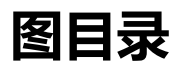

| 冬 | 2–1:H5加固服务器实拍图            | 8    |
|---|---------------------------|------|
| 冬 | 4-1:登录页面                  | .10  |
| 冬 | 4-2:修改密码                  | .11  |
| 冬 | 4-3:查看最新加固动态              | .11  |
| 冬 | 4-4:查看加固统计                | .12  |
| 冬 | 4-5:注销登录                  | .13  |
| 冬 | 5–1:查看 HTML5 加固服务期限       | .13  |
| 冬 | 5–2:提交加固 HTML5            | .14  |
| 冬 | 5-3:选择并上传 HTML5 文件包       | .14  |
| 冬 | 5-4:提交成功                  | .15  |
| 冬 | 5-5:查看 HTML5 加固状态         | .15  |
| 冬 | 5–6:下载 HTML5 加固包          | .16  |
| 冬 | 5-7:删除 HTML5 加固记录         | .17  |
| 冬 | 5-8:删除 HTML5 加固记录         | .17  |
| 冬 | 6-1:查看加固系统基本信息            | .18  |
| 冬 | 6–2:查看加固系统版本信息、API 接口鉴权信息 | .18  |
| 冬 | 6-3:查看加固服务有效期限            | .19  |
| 冬 | 6-4: 启用/禁用加固系统用户          | . 20 |
| 冬 | 6-5:查看 H5 加固记录            | .21  |
| 冬 | 6-6: 启用/禁用 H5 加固策略        | .21  |
| 冬 | 6–7: license 更新           | . 22 |
| 冬 | 6-8:系统信息定制                | . 23 |
| 冬 | 6-9:系统信息个性化定制             | .23  |

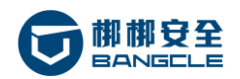

| 冬 | 6–10:提示          | 24  |
|---|------------------|-----|
| 图 | 6–11: ip 地址配置中提示 | 25  |
| 冬 | 6-12:查看磁盘空间使用情况  | 26  |
| 冬 | 6–13:清理加固文件      | 27  |
| 冬 | 6-14:升级系统        | 28  |
| 冬 | 6–15:上传更新文件      | 28  |
| 冬 | 6–16:更新加固策略      | 29  |
| 冬 | 6–17:上传更新文件      | 29  |
| 冬 | 6-18:系统升级记录      | 30  |
| 冬 | 6-19:重启加固系统服务器   | .31 |

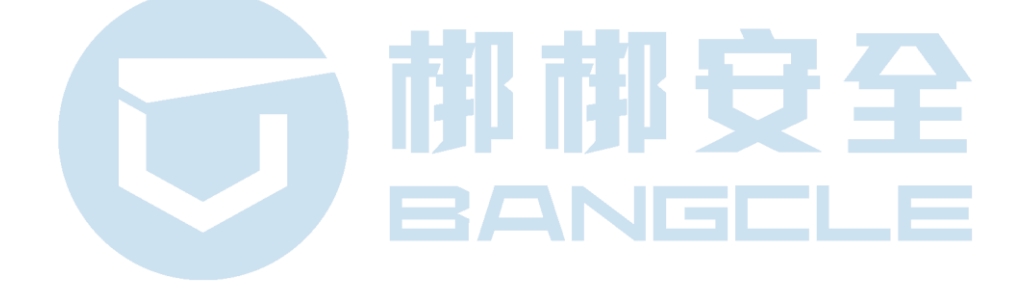

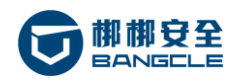

| ベロベ |
|-----|
|-----|

| 表 | 1-1:术语及定义         | 7 |
|---|-------------------|---|
| 表 | 2–1:H5加固系统软件环境    | 8 |
| 表 | 2-2:H5加固系统硬件环境    | 9 |
| 表 | 4–1:本地黑盒访问地址参数说明1 | 0 |

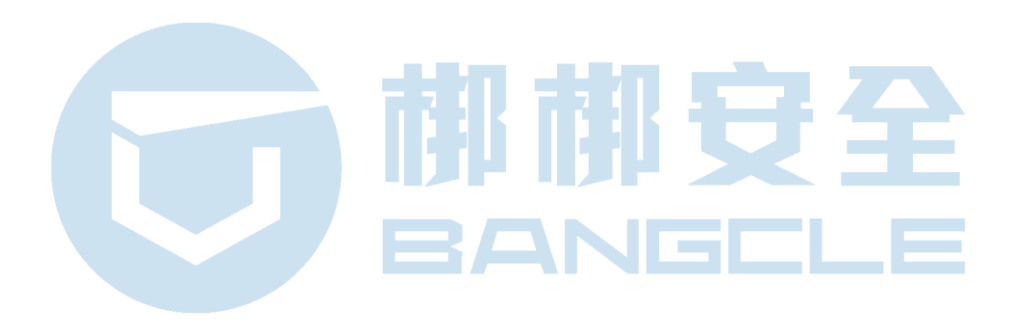

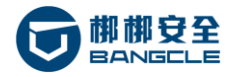

# 1 引言

### 1.1 系统概述

梆梆安全 HTML5 加固系统(简称 H5 加固)可以有效防止针对 HTML5 应用的反编译、调试、篡改、 盗用等恶意攻击行为,降低因 HTML5 技术安全缺陷带来的各种风险。

### 1.2 范围

本操作手册主要面向使用梆梆安全 H5 加固系统的相关人员,如需要了解产品的更多相关信息,请通过客服热线联系我们。

### 1.3 术语及定义

| 术语        | 版本                                         |
|-----------|--------------------------------------------|
| USC       | Ubiquitous Security Cloud, 梆梆安全提出的泛在安全云服务。 |
| 梆梆黑盒      | 用于部署在客户私有云环境的梆梆安全 H5 加固系统服务器,提供最高安全保障支持。   |
| an110.com | 梆梆安全官方安全产品服务域名,安全+。                        |
| H5 加固     | 对基于 HTML5 语言开发 H5 应用程序进行技术性的加固保护处理。        |

表 1-1:术语及定义

# 2 运行环境

### 2.1 软件环境

| 软件 | 版本     |                    | 功能说明 |
|----|--------|--------------------|------|
|    | 7 / 32 | 梆梆安全   稳如泰山 , 值得托付 |      |

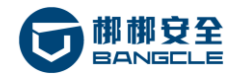

梆梆安全 H5 加固系统 V3.0 用户手册

| Ubuntu      | 16.04 , 64 位英文版                                          | 操作系统        |
|-------------|----------------------------------------------------------|-------------|
| Mysql       | 5.5                                                      | 数据库         |
| python      | 2.7.6                                                    | Python 运行环境 |
| virtualbox  | 4.3                                                      | 虚拟机软件       |
| beanstalkd  | 1.9                                                      | 消息中间件       |
| OpenSSH     | OpenSSH_6.6p1 Ubuntu-2ubuntu1, OpenSSL 1.0.1f 6 Jan 2014 | SSH 软件      |
| gpg (GnuPG) | 1.4.16                                                   | 密钥管理工具      |
| Supervisord | 6.6                                                      | 进程管理工具      |
| Nodejs      | 6.6                                                      | HTML5 依赖库   |

#### 表 2-1:H5 加固系统软件环境

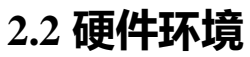

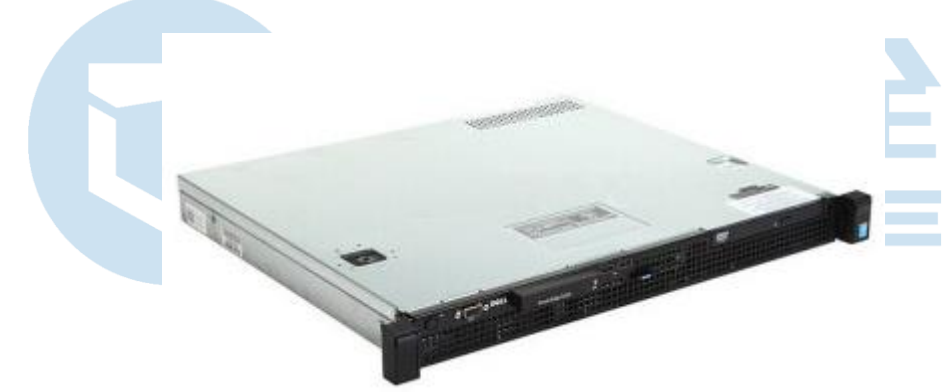

图 2-1:H5 加固服务器实拍图

| 硬件     | 版本                 | 限制                   |
|--------|--------------------|----------------------|
| 服务器型号  | DELL-R230          |                      |
| CPU    | 4核 Xeon E3-1220 v6 | 必须支持硬件虚拟化 VT-X       |
| 内存     | 8G                 | DDR3 1333/1600       |
| 硬盘     | 1T                 | 7200转以上              |
| 図ホ     | 2个                 | 干兆网卡 , 交叉线           |
| USC 插口 | 4个                 | 梆梆加密 UKey 会占用一个,请勿拔掉 |

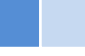

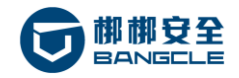

| 电源 | 默认 250W 单电源    | 可升级至双电源   |
|----|----------------|-----------|
| 尺寸 | 495×42.8×434mm | 标准 1U 服务器 |
| 重量 | 15KG           |           |

#### 表 2-2:H5 加固系统硬件环境

\* 交付的主机上, USB 口会插有印着"梆梆安全"的一个U盘, 请勿拔掉, 此为服务器加密 UKey, 拔掉服务器将无法启动。

耶郁安全

BANGELE

### 2.3 兼容浏览器

- 兼容 IE8 及以上版本;
- 兼容谷歌浏览器;
- 兼容火狐浏览器;
- 兼容 Safari 浏览器。

## 3 系统授权

# 4 访问加固系统

### 4.1 获取账号密码

- 账号、密码由梆梆安全项目交付人员交付,如未收到请及时索要;
- 获取账号、密码后,请及时登录并修改密码。

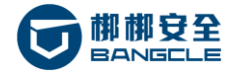

### 4.2 访问系统

用户可以通过浏览器访问梆梆安全 H5 加固系统:

访问方式:Web 浏览器。(推荐使用谷歌浏览器)

公有云访问地址:https://usc.an110.com

本地黑盒访问地址:http://<IP 地址>:<端口号>,例如:http://192.168.139.47:8000

| 参数        | 类型  | 说明                      |
|-----------|-----|-------------------------|
| ipaddress | lp  | 梆梆黑盒当前分配的网络 IP 地址。      |
| port      | Int | 梆梆黑盒当前分配的网络端口号。默认值 8000 |

#### 表 4-1:本地黑盒访问地址参数说明

### 4.3 登录系统

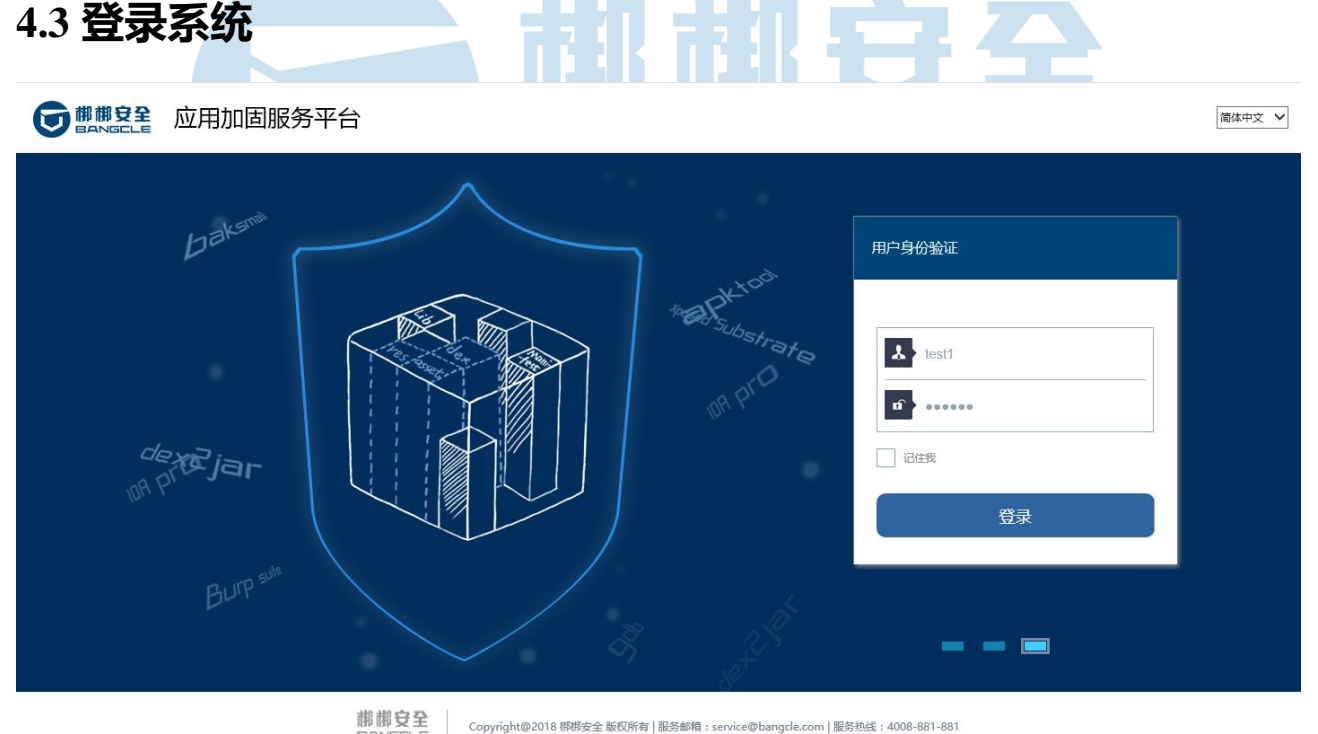

#### 图 4-1:登录页面

普通用户登录:使用预分配的账号和密码登录加固服务系统;

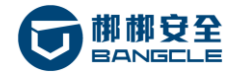

管理员登录:使用预分配的管理员账号和密码登录管理后台。

### 4.4 修改密码

|                                                                                              | 移动应用加固系统                                                                                                    |                                       |                                                                          |                                                | A test1 ∨                                                                                                    |
|----------------------------------------------------------------------------------------------|----------------------------------------------------------------------------------------------------|---------------------------------------|--------------------------------------------------------------------------|------------------------------------------------|----------------------------------------------------------------------------------------------------|
| 🛄 首页                                                                                         | (1) 最新动态                                                                                                    |                                       |                                                                          |                                                | 注销                                                                                                    |
| <ul> <li>安全服务</li> <li>• 应用加固</li> <li>• SDK加固</li> <li>• SO加固</li> <li>• HTML5加固</li> </ul> | <ul> <li> assets.zip </li> <li> 玩加金融 </li> <li> libs.zip </li> <li> safescan.zip </li> <li> 我均企金融 </li> </ul> | H5加固<br>应用加固<br>SO加固<br>SDK加固<br>应用加固 | 【H5加国】 成功<br>【加固】 成功<br>【SO加固】 成功<br>【SOK加固】 成功<br>【SOK加固】 成功<br>【加固】 成功 | WEB 调用<br>WEB 调用<br>WEB 调用<br>WEB 调用<br>WEB 调用 | 2018-02-11 15:17:13<br>2018-02-11 15:10:28<br>2018-02-11 15:10:14<br>2018-02-11 15:10:11<br>2018-01-31 16:47:01 |
| 修改密                                                                                          | 图 4-2:修码步骤:                                                                                                   | §改密码                                  |                                                                          |                                                |                                                                                                    |
| 1、在<br>2、点                                                                                   | 系统首页面,展开右上角的帐户信息;<br>击"修改密码"菜单项,进入修改密码页面                                                                      |                                       | 安<br>三                                                                   | <b>£</b>                                       |                                                                                                    |

3、 输入原密码、新密码、确认密码, 提交保存。

### 4.5 查看最新服务动态

| < 🕬 最新         | 动态           |       |           |        |                     |
|----------------|--------------|-------|-----------|--------|---------------------|
| $(\mathbf{F})$ | 作文精选         | 应用加固  | 【加固】成功    | WEB 调用 | 2018-02-12 09:32:16 |
| $(\mathbf{F})$ | 闪电抢红包        | 应用加固  | 【加固】成功    | WEB 调用 | 2018-02-12 09:31:24 |
| $(\mathbf{F})$ | 五星财富         | 应用加固  | 【加固】成功    | WEB 调用 | 2018-02-12 09:31:01 |
| $\odot$        | libs.zip     | SO加固  | 【SO加固】成功  | WEB 调用 | 2018-02-11 17:59:49 |
| $\odot$        | libs.zip     | SO加固  | 【SO加固】成功  | WEB 调用 | 2018-02-11 17:56:51 |
| $(\mathbf{r})$ | BAT.zip      | SDK加固 | 【SDK加固】失败 | WEB 调用 | 2018-02-11 17:55:48 |
| $(\mathbf{r})$ | assets.zip   | H5加固  | 【H5加固】成功  | WEB 调用 | 2018-02-11 15:17:13 |
| $(\mathbf{r})$ | libs.zip     | SO加固  | 【SO加固】成功  | WEB 调用 | 2018-02-11 15:10:14 |
| $(\mathbf{F})$ | safescan.zip | SDK加固 | 【SDK加固】成功 | WEB 调用 | 2018-02-11 15:10:11 |
|                |              |       |           |        |                     |

图 4-3:查看最新加固动态

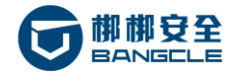

在系统首页面,用户可以通过"最新动态"查看最新的加固动态。

### 4.6 查看加固统计资料

|            |            | SOUID          | HTML5加固       |                           |
|------------|------------|----------------|---------------|---------------------------|
| 加固次        | 数:11 →成功:  | 9 × 失败 : 2     |               | ③个月 ①                     |
|            |            |                |               | PC VEB A                  |
|            |            |                |               | 成功数量 失败数量 加區数量            |
| 5          |            |                | t             |                           |
| 4          |            |                | 2018-<br>加固   | 07-13                     |
| -          |            |                | 失败            |                           |
| 3          |            |                | 104918        |                           |
| 2          |            |                |               |                           |
|            |            |                |               |                           |
| 1          | Λ          |                |               | $\land \land \land \land$ |
| 0 9        | 2019-06-25 | 2010-07-02 201 | 07.00 2019.07 |                           |
| 2010-00-10 | 2010-00-23 | 2010-01-02 201 | 2010-01       |                           |
|            |            |                |               |                           |
|            |            |                |               |                           |
|            |            |                |               | 图 4-4,旦省加回约印              |
|            |            |                |               |                           |
| 查看         | 加固资料       | 步骤:            |               |                           |
|            |            |                |               |                           |
|            |            |                |               | BANGLLE                   |
|            |            |                |               |                           |

- 2、 查看相关数据,鼠标可以悬停在相关日期上查看当天数据;
- 3、 主要统计数据报括:查询条件内累计加固次数,其中加固成功次数、加固失败次数。

### 4.7 注销登录

|           | 移动应用加固系统                         |         |        |       |           |        | ♀ test1 ∨<br>修改密码   |
|-----------|----------------------------------|---------|--------|-------|-----------|--------|---------------------|
| 🛄 首页      | √ ● 最新动态                         |         |        |       |           |        | 注意                  |
| 🕑 安全服务    | 🕢 libs.zip                       |         |        | SO加固  | 【SO加固】成功  | WEB 调用 | 2018-02-11 17:59:49 |
|           | 我加金融                             |         |        | 应用加固  | 【加固】成功    | WEB 调用 | 2018-02-11 17:57:21 |
| ●№/⊓///回  | <ul> <li>libs.zip</li> </ul>     |         |        | SO加固  | 【SO加固】成功  | WEB 调用 | 2018-02-11 17:56:51 |
| ● SDK加固   | Ø BAT.zip                        |         |        | SDK加固 | 【SDK加固】失败 | WEB 调用 | 2018-02-11 17:55:48 |
|           | <ul> <li>assets.zip</li> </ul>   |         |        | H5加固  | 【H5加固】成功  | WEB 调用 | 2018-02-11 15:17:13 |
| ● SO加固    | → 我加金融                           |         |        | 应用加固  | 【加固】成功    | WEB 调用 | 2018-02-11 15:10:28 |
|           | <ul> <li>libs.zip</li> </ul>     |         |        | SO加固  | 【SO加固】成功  | WEB 调用 | 2018-02-11 15:10:14 |
| ● HTML5加固 | <ul> <li>safescan.zip</li> </ul> |         |        | SDK加固 | 【SDK加固】成功 | WEB 调用 | 2018-02-11 15:10:11 |
| 品 結時工具    | ④ 我加金融                           |         |        | 应用加固  | 【加固】成功    | WEB 调用 | 2018-01-31 16:47:01 |
|           |                                  | 12 / 32 | 梆梆安全 秡 | 急如泰山, | 值得托付      |        |                     |

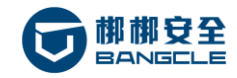

图 4-5:注销登录

注销登录步骤:

- 1、 在系统首页面,展开右上角的帐户信息;
- 2、 点击"注销"菜单项,退出登录并返回到登录页面。

# 5 HTML5 加固

### 5.1 查看 HTML5 加固服务期限

|                                          | 移动应用   | 1111月  | 系统             |        |                     |          |       |          | A test1 ∨                           |
|------------------------------------------|--------|--------|----------------|--------|---------------------|----------|-------|----------|-------------------------------------|
| □□ 首页                                    | HS H   | TML5加固 | 1              |        |                     |          |       |          | HTML5加国版本号:V1.1                     |
| <ul> <li>安全服务</li> <li>• 应用加固</li> </ul> | ♪ 提    | 交应用    | 请输入应用名或文件名搜索记录 | Q      |                     |          |       |          | 剩余天数:323天                           |
| ● SDK加固                                  | (1) 序号 | 🟴 名称   | 🕞 文件名          | (1) 大小 | 🏥 提交日期              | ❷ 状态     | (■ 方式 | ⊚ 策略     | 2018-01-02 — 2019-01-01<br>剩余 323 天 |
| • SO加固                                   | 1      | assets | . assets.zip   | 5.25MB | 2018-02-12 16:51:38 | 【H5加固】成功 | WEB调用 | (1)up_h5 |                                     |
| ● HTML5加固                                | 2      | assets | . assets.zip   | 5.25MB | 2018-02-11 15:10:27 | 【H5加固】成功 | WEB调用 | (2)H5_M  |                                     |
| @ 辅助工具                                   |        |        |                |        | 《上—页 1 下—]          | 五 »      |       |          |                                     |
| • 梆梆加固助手                                 |        |        |                |        |                     |          |       |          |                                     |
| ● 梆梆签名助手                                 |        |        |                |        |                     |          |       |          |                                     |
| (1) 关于                                   |        |        |                |        |                     |          |       |          |                                     |

#### 图 5-1:查看 HTML5 加固服务期限

查看 HTML5 加固服务期限步骤:

1、 点击左侧导航 "HTML5 加固", 进入 HTML5 加固服务记录列表页面;

2、 在记录右上角查看当前服务期限。

注意事项:

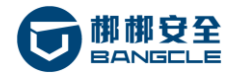

1) 请在服务到期 30 天前,联系我们的商务人员进行续签,以免影响您的正常使用。

### 5.2 提交并加固 HTML5

|                                              | 移动应用加固        | 系统               |                |                     |           |        |          |          | R test1∨  |
|----------------------------------------------|---------------|------------------|----------------|---------------------|-----------|--------|----------|----------|-----------|
|                                              | HTML5加        | 固                |                |                     |           |        |          | нтмLSDDB | 國版本号:V1.1 |
| <ul> <li>✓ 安全服务</li> <li>● 应用加固</li> </ul>   | ▲ 提交加國        | 请输入应用名或文件名搜索记录 Q |                |                     |           |        |          | 剩余天数     | :323天 🗸   |
| • SDK加固                                      | (1) 序号 🛛 🟴 名) | 称 🕞 文件名          | (1) 大小         | 🏥 提交日期              | 중 大志      | (三) 方式 | ⊚ 策略     | 🙆 操作     |           |
| ● SO加固                                       | 1 assets      | s assets.zip     | 5.25MB         | 2018-02-12 16:51:38 | [H5加固] 成功 | WEB调用  | (1)up_h5 | 1        | Ù         |
| • HTTML 5加固                                  | 2 assets      | s assets.zip     | 5.25MB         | 2018-02-11 15:10:27 | [H5加固] 成功 | WEB调用  | (2)H5_M  |          | Ŭ         |
| <ul> <li>● 辅助工具</li> <li>● 郴榔加固助手</li> </ul> |               |                  |                | 《上一页 1 下一           | 页 »       |        |          |          |           |
| <ul> <li>柳柳签名助手</li> </ul>                   |               |                  |                |                     |           |        |          |          |           |
| (i) 关于                                       |               |                  |                |                     |           |        |          |          |           |
|                                              |               |                  |                |                     |           |        |          |          |           |
|                                              |               | 图                | 5–2:           | 提交加固 HT             | ML5       | . 7    |          |          |           |
|                                              |               |                  | <b>HER</b>     |                     |           |        |          |          |           |
|                                              | 移动应用加固        | 系统               |                |                     |           |        |          |          | A test1 ∨ |
|                                              | < нтміздар    | 固                |                |                     |           |        |          |          |           |
| 安全服务     ○ 安全服务                              |               |                  |                |                     |           |        |          |          |           |
| ● № 用加固<br>● SDK加固                           |               | HTML5文件:*        | assets.zip     |                     | 上传文代      | +      |          |          |           |
| ● SO加固                                       |               |                  | 仅支持 *.js,*.zip | 2 文件                |           |        |          |          |           |
| ● HTML5加固                                    |               | 文件名称:            | assets.zip     |                     |           |        |          |          |           |
| @ 辅助工具                                       |               | 文件大小:            | 5.25MB         |                     |           |        |          |          |           |
| <ul> <li>柳桃加固助手</li> <li>柳桃蕊名助手</li> </ul>   |               | 加固策略:*           | 选择加固策          | 收:                  | •         |        |          |          |           |
| • 0000-2000-F                                |               |                  | 提交加固           |                     |           |        |          |          |           |
|                                              |               |                  |                |                     |           |        |          |          |           |

#### 图 5-3:选择并上传 HTML5 文件包

HTML5 加固步骤:

- 1、 在 "HTML5 加固"页面 , 点击 "提交加固"按钮 ;
- 2、 点击"上传文件",选择需要加固的 HTML5 文件包;

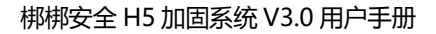

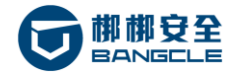

- 3、 选择加固策略;
- 4、 点击"提交加固"按钮,显示提交成功;

| 提交加固应用        |
|---------------|
| 提交成功!请查看加固记录! |
|               |

图 5-4:提交成功

5、 点击返回按钮或左侧 "HTML5 加固" 导航, 返回 HTML5 加固记录页面查看加固状态。

#### 注意事项:

- 1) 如果存在多个加固策略,请在加固前了解清楚每个加固策略所适用的条件;
- 如果加固策略下拉列表为空,表明此账号没有添加加固策略或加固策略处于禁用状态,请联系管理员进行设置。

### 5.3 查看 HTML5 加固状态

| HI HI  | FML5加固 |               |        |                     |          |        |          | HTML5加固版本号:V1.1 |
|--------|--------|---------------|--------|---------------------|----------|--------|----------|-----------------|
| ▲ 歩    | 这应用 清  | 输入应用名或文件名搜索记录 | Q      |                     |          |        |          | 剩余天数:323天 V     |
| (1) 序号 | ≓ 名称   | □ 文件名         | (1) 大小 | 🕮 提交日期              | ❷ 状态     | (目) 方式 | ⊚ 策略     | 🔞 操作            |
| 1      | assets | assets.zip    | 5.25MB | 2018-02-12 16:51:38 | 【H5加固】成功 | WEB调用  | (1)up_h5 |                 |
| 2      | assets | assets.zip    | 5.25MB | 2018-02-11 15:10:27 | 【H5加固】成功 | WEB调用  | (2)H5_M  |                 |
|        |        |               |        | 《上一页 1 下一]          | 页 »      |        |          |                 |

图 5-5:查看 HTML5 加固状态

1、 点击左侧 "HTML5 加固" 导航菜单,进入加固记录页面;

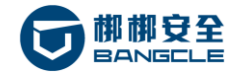

- 2、 在加固记录列表中查看加固状态,加固状态包括:
- 排队中:处于等待加固队列中;
- 进行中:正在进行加固处理;
- 成功:加固已经成功完成;
- 失败:加固失败。

### 5.4 下载 HTML5 加固包

HTML5加固版本号:V1.1 HTML5加固 Q 请输入应用名或文件名搜索记录 剰余天数:323天 ∨ 🕕 序号 🛛 🥅 名称 🔁 文件名 🗊 大小 🎬 提交日期 🖂 状态 🗐 方式 ③ 策略 🙆 操作 assets.zip 5.25MB 2018-02-12 16:51:38 【H5加固】成功 WEB调用 (1)up\_h5 1 assets... 加固包 2 assets.zip 5.25MB 2018-02-11 15:10:27 【H5加固】成功 WEB调用 (2)H5\_M assets... 日志文件 《上一页 1 下一页》

#### 图 5-6:下载 HTML5 加固包

下载 HTML5 加固包步骤:

1、 进入加固记录页面;

- 2、 点击"下载"按钮;
- 3、 可以下载 HTML5 加固包、HTML5 加固日志文件。

#### 注意事项:

1) 请对加固后的 HTML5 文件进行测试, 如有异常请及时联系梆梆安全服务人员。

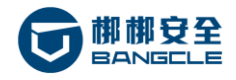

### 5.5 删除 HTML5 加固记录

| H5 HT | ML5加固         |             |        |                     |          |       |          | HTML5加固版本号:V1.1 |
|-------|---------------|-------------|--------|---------------------|----------|-------|----------|-----------------|
| 1 提   | <b>远用</b> 请输入 | 应用名或文件名搜索记录 | Q      |                     |          |       |          | 剩余天数:323天 🗸     |
| 4 序号  | 🐖 名称          | □ 文件名       | (1) 大小 | 🕮 提交日期              | ⊘ 状态     | 方式    | ⊚ 策略     | 🙆 操作            |
| 1     | assets        | assets.zip  | 5.25MB | 2018-02-12 16:51:38 | 【H5加固】成功 | WEB调用 | (1)up_h5 |                 |
| 2     | assets        | assets.zip  | 5.25MB | 2018-02-11 15:10:27 | 【H5加固】成功 | WEB调用 | (2)H5_M  |                 |
|       |               |             |        | 《上一页 1 下一]          | 页 »      |       |          |                 |

图 5-7:删除 HTML5 加固记录

#### 删除 HTML5 加固记录步骤:

- 1、 进入 HTML5 加固记录页面;
- 2、点击"删除"按钮;
  3、点击"确定"按钮,确认并完成删除操作。

   **警告** 您确定要删除选中的加固记录吗?

   **破定 取消**

图 5-8:删除 HTML5 加固记录

# 6 后台管理功能

下列各后台管理功能,需要使用预分配的管理员账号和密码登录加固系统管理后台,才能操作。

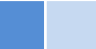

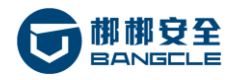

### 6.1 查看系统信息

|         | 移 | 动应用加固系统      |                    | 🐣 test1 | <b>心</b> 注销 |
|---------|---|--------------|--------------------|---------|-------------|
| 系统信息    |   | 系统管理 > 系统信息  |                    |         |             |
| 客户管理    | ~ | 基本信息         |                    |         |             |
| 应用加固    | ~ | 设备编号:        | BOX20GZYH1600074   |         |             |
| SDK加固   | ~ | IP地址:        | 192168139.47       |         |             |
| SO加固    | ~ | 爱纳法行时间,      |                    |         |             |
| HTML5加固 | ~ | JEANELLAINA. | 已時9900年13天20月4日10分 |         |             |
| 系统定制    | ~ |              |                    |         |             |
| 系统管理    | ~ |              |                    |         |             |
|         |   |              |                    |         |             |

#### 图 6-1:查看加固系统基本信息

| 版本信息           |                                                                                                    |
|----------------|----------------------------------------------------------------------------------------------------|
| WEB系统版本:       | V5.2.8413                                                                                                    |
| 应用加固系统版本:      | V6.2                                                                                                    |
| SDK加固系统版本:     | V5.0                                                                                                    |
| SO加固系统版本:      | V5.0                                                                                                    |
| HTML5加固系统版本:   | V2.0                                                                                                    |
| 系统更新时间:        | 2018-05-27 02:54:05                                                                                           |
|                |                                                                                                    |
| 接口鉴权信息(APIKey) |                                                                                                    |
| APIKey :       | e9e52b98-890a-457f-83c6-7376cb32412e                                                                          |
| API密钥:         | d3f83e2a-a1c2-4739-825f-48ab802d53a1                                                                          |
| API权限:         | 应用加固 SDK加固 SO加固 H5加固                                                                                          |
|                | h5提交加固 /webbox/h5/protect/upload<br>下載h5文件 /webbox/h5/protect/download<br>查询加國状态 /webbox/h5/protect/get_state |
| 状态:            | 启用                                                                                                    |

#### 图 6-2:查看加固系统版本信息、API 接口鉴权信息

#### 查看加固系统信息步骤:

- 1、 点击左侧导航"系统信息"导航菜单,进入加固系统信息统计页面;
- 2、 可以查看系统当前各项基本信息。

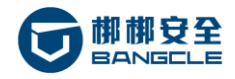

### 6.2 查看加固服务的有效期限

|         | 移      | 动应用加固系统                  |       |                |            |      | 🐣 test  | 1 Ů 注销        |
|---------|--------|--------------------------|-------|----------------|------------|------|---------|---------------|
| 系统信息    |        | 客户管理 > 服务列表              |       |                |            |      |         |               |
| 客户管理    | ~      | 服务列表                     |       |                |            |      |         |               |
| 客户列表    |        |                          |       |                |            |      |         |               |
| 服务列表    |        | 服务列表                     |       |                |            |      |         |               |
| 一 用户列表  |        | 产品名称 全部 • 客户名称 输入名称 授权时间 |       | Q#             | Ex.        |      |         |               |
| 应用加固    | ~      |                          |       | 17.4.4716.4477 |            |      |         | 107107 4 1014 |
| SDK加固   | ~      | 各户名称                     | 产品名称  | 服务起始时间         | 服勞奠止的问     | 服务次数 | 服务兼量    | 授权APK         |
| COMP    |        | 系统测试                     | H5加固  | 2018-01-02     | 2019-01-01 |      | 剩余323天  | 未限制           |
| SOUTH   | ~      | 系统测试                     | SO加固  | 2018-01-02     | 2019-01-01 |      | 剩余323天  | 未限制           |
| HTMLS加固 | $\sim$ | 系统测试                     | SDK加固 | 2018-01-02     | 2019-01-01 |      | 剩余323天  | 未限制           |
| 系统定制    | $\sim$ | 系统测试                     | 应用加固  | 2017-11-01     | 2020-11-30 |      | 剩余1022天 | 未限制           |
| 系统管理    | ~      | Total: 4    《上一页         | 下—页。  | Go:            |            |      |         |               |

#### 图 6-3:查看加固服务有效期限

查看加固服务有效期限步骤:

- 1、 点击左侧导航"客户管理"、"服务列表"导航菜单,进入加固系统服务列表页面;
- 2、 可以查看所有已开通的加固服务的授权情况,包括产品服务名称、服务起始时间、服务终止时间、

#### 服务余量等。

#### 注意事项:

1) 没有购买开通的安全服务,不会显示相关信息。

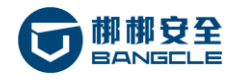

### 6.3 启用/禁用用户

|         | 移 | 动应用加固系统     |      |                |       |     |      | ≗ test1 | Ů 注销 |
|---------|---|-------------|------|----------------|-------|-----|------|---------|------|
| 系统信息    |   | 客户管理 > 用户列表 |      |                |       |     |      |         |      |
| 客户管理    | ~ | 用户列表        |      |                |       |     |      |         |      |
| 客户列表    |   |             |      |                |       |     |      |         |      |
| 服务列表    |   | 用户列表        |      |                |       |     |      |         |      |
| 用户列表    |   | 用户名 🔻 输入名称  | ۹    | 搜索 状态 全部 🔻     |       |     |      |         |      |
| 应用加固    | ~ |             |      |                |       |     |      |         |      |
| SDK加固   | ~ | 用户名         | 真实姓名 | 所最客户           | 用户角色  | 状态  | 创建时间 | 操作      |      |
| SO加固    | ~ | ylzf        |      | 系统测试           | 前台操作员 | 日启用 |      | 禁用      |      |
| HTML5加固 | ~ | fanpuxin    |      | 系统测试           | 前台操作员 | 已禁用 |      | 启用      |      |
| 系统定制    | ~ | test1       |      | 系统测试           | 后台管理员 | 已启用 |      |         |      |
| 系统管理    | ~ | admin       |      | 系统测试           | 后台管理员 | 已启用 |      | 禁用      |      |
|         |   |             | Tota | :4 《上一页 1 下一页》 | Go:   |     |      |         |      |

#### 图 6-4: 启用/禁用加固系统用户

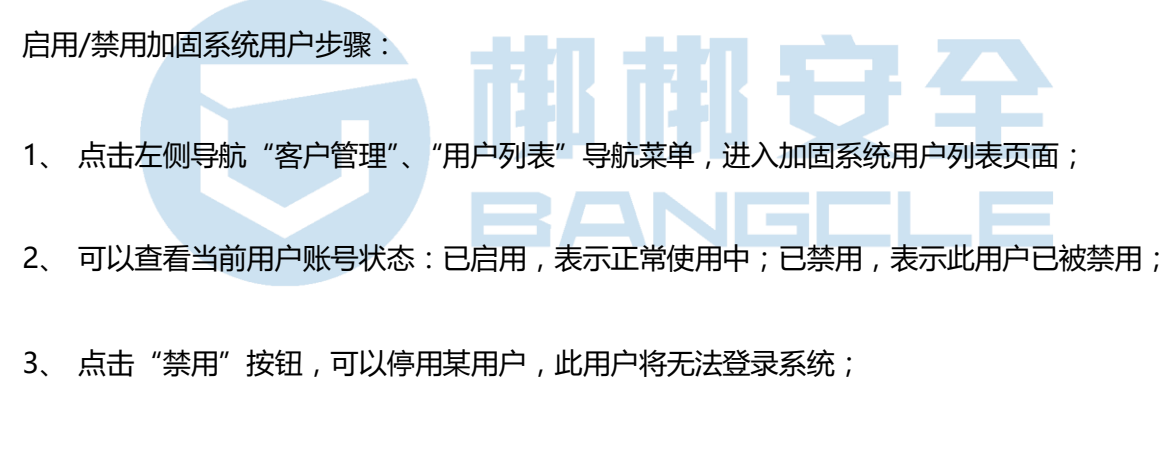

4、 点击"启用"按钮,可以启用某用户,此用户将被允许登录系统。

### 6.4 查看加固记录

|          | 应 | 用加固       | 服务平台   |          |     |         |          |         |       |                     |                     |                | 4          | sadmin 😃注明 |
|----------|---|-----------|--------|----------|-----|---------|----------|---------|-------|---------------------|---------------------|----------------|------------|------------|
| 系统信息.    |   | so加固 > so | 加固记录   |          |     |         |          |         |       |                     |                     |                |            |            |
| 春户管理     | ~ | SOTI      | 引记录    |          |     |         |          |         |       |                     |                     |                |            |            |
| 应用加固     | ~ | /2/10     | 100.75 |          |     |         |          |         |       |                     |                     |                |            |            |
| SDKDDE   | ~ | 加固记录      |        |          |     |         |          |         |       |                     |                     |                |            |            |
| so加圈     | ~ | 全部高       | ė.     | ¥        | 文件名 | * 4i    | 认名称      |         | 提交时间段 |                     | Q. 控索               |                |            |            |
| - SO加固记录 | • | 秋志力       | 围成功    | ,        |     | 使用方式 全部 |          | *       |       |                     |                     |                |            | 母出         |
| - SO加圖集略 |   | 序号        | 用户名    | 文件名      |     |         | 大小       | 策略      |       | 提交时间                | 完成时间                | 状态             | 方式         | 操作         |
| HTMLS加固  | ~ | 11        | Marvin | libs.zip |     |         | 20.06KB  | (1)SO   |       | 2018-07-31 14:29:15 | 2018-07-31 14:29:25 | 【SO加圈】 成功      | WEB 调用     | 下載 •       |
| 系统定制     | ~ | 12        | Marvin | libs.zip |     |         | 20.05KB  | (5)so-m |       | 2018-07-31 14:21:16 | 2018-07-31 14:21:24 | [SO加圈] 成功      | WEB 调用     | 下載 👻       |
| 权限管理     | ~ | 12        | Manin  | libe tio |     |         | 20.05//8 |         |       | 2019-07-12 11-22-46 | 2019-07-12 11-22-50 | rsomman with   | ADI JAR EL | 100        |
| 系统管理     | ~ | 15        |        | noverp   |     |         | 200010   |         |       | 2010-01-10 112000   | 2010-07-10 1120300  | factorial most | ACT 46/10  | P:20 *     |
| 系统面置     | ~ | 14        | Marvin | libs.zip |     |         | 20.06KB  | (1)\$O  |       | 2018-07-13 11:04:06 | 2018-07-13 11:04:10 | 【SO加圖】 成功      | API 调用     | 下载         |

20 / 32 梆梆安全 | 稳如泰山, 值得托付

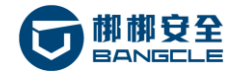

#### 图 6-5:查看 H5 加固记录

以 H5 加固为例,查看 H5 加固记录步骤:

- 1、 点击左侧导航"H5加固"、"H5加固记录"导航菜单,进入H5加固记录页面;
- 2、 可以根据应用名称、用户名、包名、提交时间、加固状态等条件搜索加固记录;
- 3、 可以通过"导出"按钮,导出当前搜索结果的加固记录内容。

### 6.5 启用/禁用加固策略

|         | 应 | 用加固       | 服务平台         |       |           |   |        |       |                     | 📥 sadmin   注明            |
|---------|---|-----------|--------------|-------|-----------|---|--------|-------|---------------------|--------------------------|
| 系统信息    |   | SODDE > S | D加固領略        |       |           |   |        |       |                     |                          |
| 客户管理    | ~ | SODI      | 固策略          |       |           |   |        |       |                     |                          |
| 应用加固    | ~ |           |              |       |           |   |        |       |                     |                          |
| SDK加展   | ~ | 策略列表      |              |       |           |   |        |       |                     |                          |
| SOME    | ~ | 第略        | \$P\$ * 植入名称 | Q. 搜索 | 状态 全部     | ٣ |        |       |                     | +iStonmens               |
| SO加圈记录  |   | 策略ID      | 蒙勝名称         |       |           |   | 应用用户   | 状态    | 创建时间                | 报作                       |
| SO加周策略  | • | 2         | so-1         |       |           |   | 4999   | 已启用   | 2018-05-27 12:31:28 | 禁用 导出 Stat 删绘            |
| 添加解略    |   | 1         | so           |       |           |   | Marvin | (已启用) | 2018-05-27 12:01:17 |                          |
| HTML5加固 | ~ |           |              |       |           |   |        |       |                     | 300 4944 300 <b>2003</b> |
| 系统定制    | ~ |           |              |       | Tetals 12 |   |        |       |                     |                          |
| 权限管理    | ~ |           |              |       | Total: 12 |   |        |       |                     |                          |
| 系统管理    | ~ |           |              |       |           |   |        |       |                     |                          |
| 系统数置    | ~ |           |              |       |           |   |        |       |                     |                          |
|         |   |           |              |       |           |   |        |       |                     |                          |

#### 图 6-6: 启用/禁用 H5 加固策略

以 H5 加固为例, 启用/禁用 H5 加固策略步骤:

- 1、 点击左侧导航"H5加固"、"H5加固策略"导航菜单,进入H5加固策略列表页面;
- 2、 可以查看当前加固策略状态:已启用,表示正常使用中;已禁用,表示此策略已被禁用;
- 3、 点击"禁用"按钮,可以停用某加固策略,此策略在提交加固时将无法看到;
- 4、 点击"启用"按钮,可以启用某加固策略,此策略将被允许加固时使用。

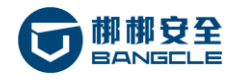

### 6.6 license 更新

|             | 移      | 动应用加固额              | 系统     |              |              |       |         |       | 💄 test1 🕐 注销                                                                    |
|-------------|--------|---------------------|--------|--------------|--------------|-------|---------|-------|---------------------------------------------------------------------------------|
| 系统信息        |        | 权限管理 > License更新    |        |              |              |       |         |       |                                                                                 |
| 客户管理        | ~      | License更新           |        |              |              |       |         |       |                                                                                 |
| 应用加固        | ~      |                     |        |              |              |       |         |       |                                                                                 |
| SDK加固       | ~      | 选择License文件:        |        |              |              | 上传文件  | 更新      |       |                                                                                 |
| SO加固        | ~      | 更新记录                |        |              |              |       |         |       |                                                                                 |
| HTML5加固     | ~      | 产品名称 全部             | Ŧ      | 客户名称 输入名称    |              | Q.搜索  | 状态 全部   | Ŧ     | 操作用户<br>全部 ▼                                                                    |
| 系统定制        | $\sim$ | 「「「」                | 爆作田白   | <b>通</b> 叔立品 | 安白空辉         |       |         | 带李    | Liconcelie                                                                      |
| 权限管理        | ~      | 2018-02-11 14:05:10 | sadmin | 15th R       | test-malilie |       |         | 5ZTh  |                                                                                 |
| - License更新 |        | 2010-02-11 14:05:10 | Saurin | 11020100     | test-maigle  |       |         | 10041 | 日:2018-01-02,服务终止日:2019-01-01                                                   |
| 系统管理        | ~      | 2018-02-11 14:05:06 | sadmin | SO加固         | test-malijie |       |         | 成功    | 客户名称:test-malijie, 用户数限制:20, 单次提文渠道包文件数、服务起始<br>日:2018-01-02, 服务终止日:2019-01-01  |
|             |        | 2018-02-11 14:05:02 | sadmin | SDK加固        | test-malijie |       |         | 成功    | 客户名称:test-malijie, 用户数限制:20, 单次提交渠道包文件数; 服务起始<br>日:2018-01-02, 服务终止日:2019-01-01 |
|             |        | 2018-02-09 20:00:48 | sadmin | 应用加固         | test-malijie |       |         | 成功    | 客户名称:test-malijie, 用户数限制:20, 单次提交渠道包文件数:200, 服务起始日:2017-11-01, 服务终止日:2020-11-30 |
|             |        |                     |        | То           | tal: 4       | < 上─页 | 1 下一页 » |       | Go:                                                                             |

图 6-7: license 更新

- 系统服务授权 license 文件更新步骤:
- 1、 从梆梆安全获取相关产品的服务授权 license 文件;
- 2、 通过"权限管理"、"License 更新"导航菜单, 进入 license 更新页面;
- 3、 点击"上传文件"按钮,选择获取到的license 授权文件;
- 4、 点击"更新"按钮,完成 license 更新操作;
- 5、 查看下方的更新记录,确认 license 授权信息是否正确。

#### 注意事项:

- 1) 每个产品服务独立授权,即不同产品服务使用不同的 license 授权文件;
- 2) 每个 license 授权文件只能使用一次,授权更新成功后则无法第二次使用。

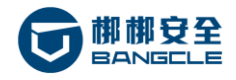

### 6.7 系统信息定制

|         | 移      | 多动应用加固系统                                                    | 💁 test1 | ●注销 |
|---------|--------|-------------------------------------------------------------|---------|-----|
| 系统信息    |        | 系统定制 > logo定制                                               |         |     |
| 客户管理    | ~      | logo信息                                                      |         |     |
| 应用加固    | $\sim$ |                                                             |         |     |
| SDK加固   | ~      | 系統名称         前台顶部LOGO         后台顶部LOGO         底部LOGO       |         |     |
| SO加固    | ~      | *系统名称(简体): 移动应用加固系统                                         |         |     |
| HTML5加固 | ~      | *系統名称(繁体): 移動應用加固系統                                         |         |     |
| 系统定制    | ~      |                                                             |         |     |
| logo定制  |        | *系統名称(英文): Mobile application security reinforcement system |         |     |
| 版权信息设置  |        | <b>*系統名称(韩文):</b> 이동 응용 시스템 보안 보강                           |         |     |
| - 系统介绍  |        |                                                             |         |     |
| 系统管理    | $\sim$ |                                                             |         |     |
|         |        | 庭用                                                          |         |     |

#### 图 6-8:系统信息定制

加固系统允许用户对系统的名称、LOGO、系统介绍等信息做定制化修改,用户可以根据需要进行配

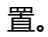

# 6.8 网络参数设置 BANELL

|         | 利      | 多动应用加固系统        |                | 🚢 te | ●注销 |
|---------|--------|-----------------|----------------|------|-----|
| 系统信息    |        | 系统公告管理 > 网络参数设置 |                |      |     |
| 客户管理    | ~      | 网络参数设置          |                |      |     |
| 应用加固    | $\sim$ |                 |                |      |     |
| SDK加固   | ~      | *IP 地址(1):      | 192.168.139.47 |      |     |
| SO加固    | $\sim$ | *子网掩码(U):       | 255.255.254.0  |      |     |
| HTML5加固 | ~      | *默认网关(U):       | 192.168.138.1  |      |     |
| 系统定制    | $\sim$ |                 |                |      |     |
| 权限管理    | ~      |                 | 应用             |      |     |
| 系统管理    | ~      |                 |                |      |     |
| 系统版本设置  |        |                 |                |      |     |
| 网络参数设置  |        |                 |                |      |     |
| 磁盘空间管理  |        |                 |                |      |     |
| 系统升级    |        |                 |                |      |     |
| 系统升级记录  |        |                 |                |      |     |
| 系统重启    |        |                 |                |      |     |
|         |        |                 |                |      |     |

#### 图 6-9:系统信息个性化定制

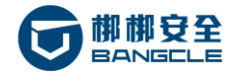

网络参数设置步骤:

- 1、 通过"系统管理"、"网络参数设置"导航菜单,进入"网络参数设置"页面;
- 2、 配置梆梆安全加固系统服务器的网络参数:IP 地址、子网掩码、默认网关;
- 3、 点击"测试"按钮进行测试:

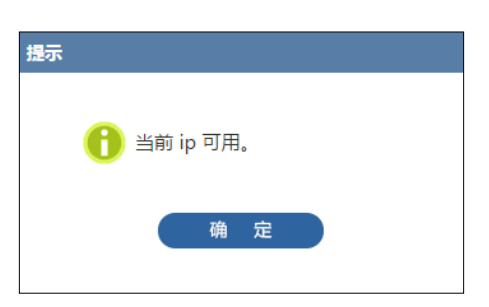

#### 图 6-10:提示

4、测试通过,点击"应用"按钮,让配置生效;
5、过几分钟后,刷新页面,重新登录并验证。

#### 注意事项:

- 1) 为了避免 IP 地址冲突,请在 IP 应用前进行测试;
- 2) 如果 IP 已经应用,测试时则会提示此 IP 已经被占用;
- 3)应用设置后,因为 IP 地址已经发生变更,系统页面可能无法完成跳转,一直卡在配置中界面,请 关闭后重新打开浏览器,输入最后配置的 IP 及端口进行访问:

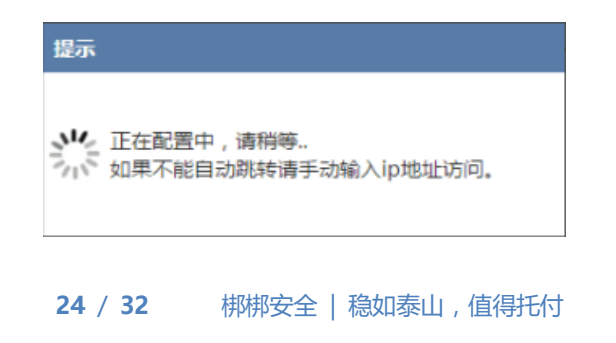

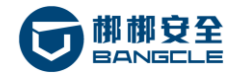

梆梆安全 H5 加固系统 V3.0 用户手册

图 6-11: ip 地址配置中提示

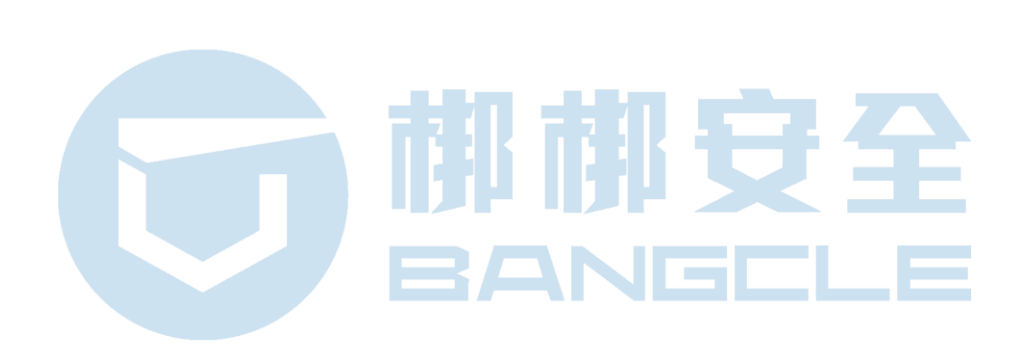

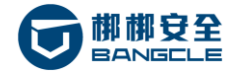

### 6.9 磁盘空间管理

### 6.9.1 查看磁盘空间使用情况

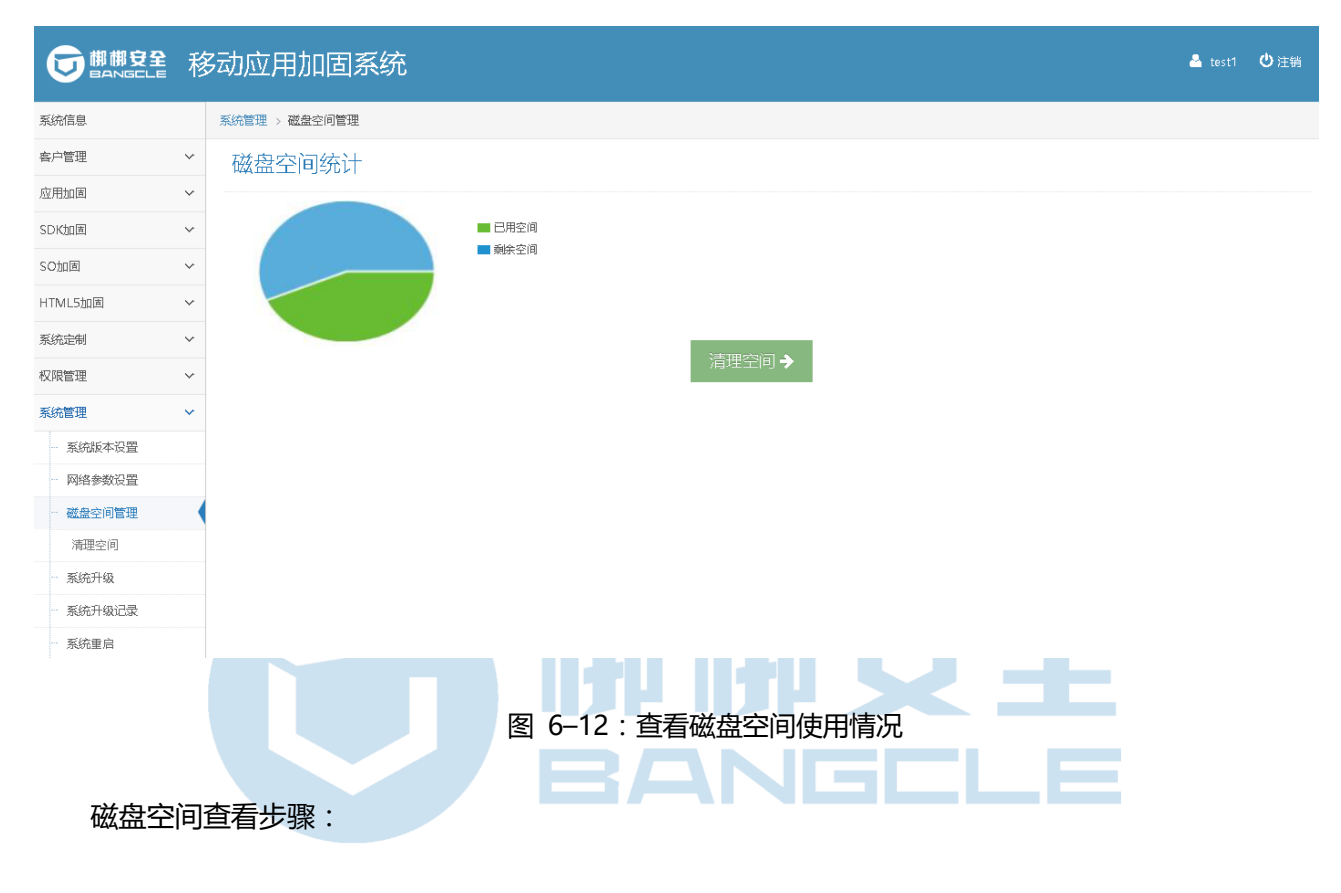

1、 通过"系统管理"、"磁盘空间管理"导航菜单,进入"磁盘空间管理"页面;

2、 可以查看到加固系统当前已用空间大小和剩余空间大小。

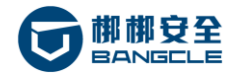

### 6.9.2 清理磁盘空间

| 系统管理 > 磁盘空间管理 > 清理空间                   |             |          |
|----------------------------------------|-------------|----------|
| 清理空间                                   |             |          |
| 保留近                                    | 0(不保留) 🔻    | 个月数据     |
| ✓一应用加固文件                               | 1<br>2<br>3 | 58.36MB  |
| SDK加固文件                                | 4           | 6.03MB   |
| SO加固文件                                 | 6<br>7<br>8 | 599.55KB |
| □ HTML5加固文件                            | 9<br>10     | 25.42MB  |
|                                        | 11<br>12    | 58.36MB  |
| 立即清理                                   | 0(不保留)      |          |
| 图 6-13:清理加固文件                          |             |          |
| 清理磁盘空间步骤:                              |             |          |
| 1、 在"磁盘空间管理"页面点击"清理空间"按钮,进入加固文件清理页面;   |             |          |
| 2、选择需要保留的加固文件时间,可以保留1-12个月以内的加固文件数据,选择 | 0则不保        | 存加固      |
| 文件数据;                                  |             |          |
| 3、 勾选需要清理的产品服务 ;                       |             |          |
| 4、 点击"立即清理",完成磁盘空间清理操作。                |             |          |
| 注意事项:                                  |             |          |

- 1) 清理磁盘空间,只会删除原包及加固包,不会影响加固记录的显示;
- 2)执行清理操作后,会导致被清理过的加固记录无法下载加固包,请慎重选择数据保留时间,建议 保留6个月。

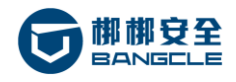

### 6.10 系统升级

### 6.10.1 升级系统

| 系统管理 > 系统升级 |                 |      |
|-------------|-----------------|------|
| 系统升级        |                 |      |
| "选择升级文化     | 4:              | 选择文件 |
| 升级包文件大生     | 小:              |      |
| 升级包文件md     | 15 :            |      |
| 系统版本        | : 4             |      |
| 升级包涉        | <del>〔</del> 明] |      |
|             | 开始升级            |      |
| 图 6-14      | 4:升级系统          |      |
| 系统更新步骤:     | ANGELE          |      |

- 1、 从梆梆安全获取系统升级包文件;
- 2、 通过"系统管理",进入"系统升级"页面;
- 3、选择并上传系统升级包文件;

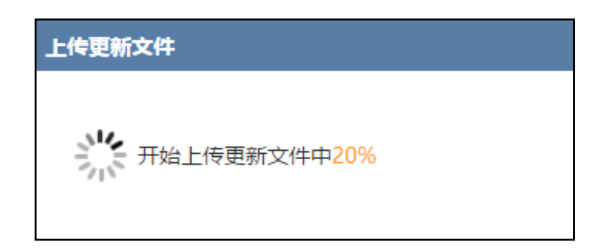

图 6-15:上传更新文件

4、 点击"开始升级"按钮, 耐心等待更新完成;

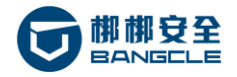

5、 刷新系统页面,并核对相关版本号及功能。

#### 注意事项:

1)升级后因为系统重启,如果页面一直卡在某个画面,请手动刷新页面。

### 6.10.2 更新加固策略

| 系统管理 > 系统升级 |       |      |
|-------------|-------|------|
| 系统升级        |       |      |
| "选择升级文件:    |       | 选择文件 |
| 升级包文件大小:    |       |      |
| 升级包文件md5:   |       |      |
| 系统版本:       |       |      |
| 升级包说明:      |       |      |
|             | 开始升级  |      |
|             |       |      |
| 图 6-16:更新   | 新加固策略 |      |

#### 加固策略更新步骤:

- 1、 从梆梆安全获取加固策略升级包;
- 2、 通过"系统管理", 进入"系统升级"页面;
- 3、 选择并上传加固策略升级包文件;

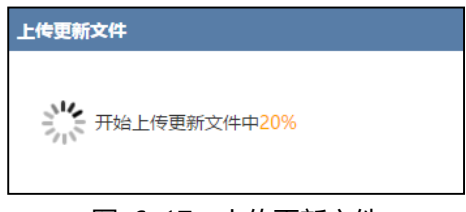

#### 图 6-17:上传更新文件

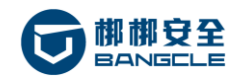

- 1、 点击"开始更新"按钮, 耐心等待更新完成;
- 2、 升级完成后刷新页面;
- 3、 核对相关账号的加固策略是否更新。

#### 6.10.3 系统升级记录

系统管理 > 系统升级记录列表

系统升级记录

| 系统升级     | 系统升级记录列表          |                  |         |           |          |        |                     |                     |            |  |  |  |
|----------|-------------------|------------------|---------|-----------|----------|--------|---------------------|---------------------|------------|--|--|--|
|          |                   |                  |         |           |          |        |                     |                     |            |  |  |  |
| 系统版<br>本 | 升级包文件绝对路径         | 升级包文件md5         | 升级包文件大小 | 原系统版本     | 状态       | 操作员    | 升级开始时间              | 升级结束时间              | 操作         |  |  |  |
| V5.0.1   | /datastorage/secs | c7e767b49a4fe54  | 44.65MB | V5.1.7817 | 升级完<br>成 | sadmin | 2017-08-18 17:16:48 | 2017-08-18 17:17:47 | 下载升级包查看日志  |  |  |  |
| V5.0.1   | /datastorage/secs | 70c69f08f81e7b6c | 44.65MB | V5.1.7817 | 升级异<br>常 | sadmin | 2017-08-18 17:09:32 | 2017-08-18 17:10:59 | 下载升级包查看日志  |  |  |  |
| V5.0.1   | /datastorage/secs | 70c69f08f81e7b6c | 44.65MB | V5.1.7817 | 升级异<br>常 | sadmin | 2017-08-18 17:07:36 | 2017-08-18 17:09:04 | 下载升级包查看日志  |  |  |  |
| V5.0.1   | /datastorage/secs | d3bd9693320a54c  | 44.65MB | V5.1.7817 | 升级异<br>常 | sadmin | 2017-08-18 17:02:49 | 2017-08-18 17:04:16 | 下载升级包 查看日志 |  |  |  |
| V5.0.1   | /datastorage/secs | d3bd9693320a54c  | 44.65MB | V5.1.7817 | 升级异<br>常 | sadmin | 2017-08-18 16:56:46 | 2017-08-18 16:58:15 | 下载升级包 查看日志 |  |  |  |
| V5.0.1   | /datastorage/secs | 1e1bed2a6abb685  | 44.65MB | V5.1.7817 | 升级异<br>常 | sadmin | 2017-08-18 16:50:12 | 2017-08-18 16:51:37 | 下载升级包 查看日志 |  |  |  |
|          |                   |                  |         |           |          |        |                     |                     |            |  |  |  |

图 6-18:系统升级记录

查看升级记录:

1、 通过"系统管理", 进入"系统升级记录"页面;

2、 可以查看旧版本号、新版本号、升级包大小、升级包路径、升级包 MD5、升级包 大小、升级开始时间、升级结束时间等;

3、 可以点击"查看日志"按钮,查看升级日志;

4、 可以点击"下载升级包"获取某个升级记录使用的升级版本,便于提供给梆梆安全 研发部门进行问题定位。

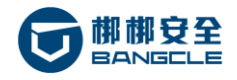

### 6.11 系统重启

|          | 移 | 动应用加固系统      |          |        |                 |      | 🐣 test1 | む注销 |
|----------|---|--------------|----------|--------|-----------------|------|---------|-----|
| 系统信息     |   | 系统管理 > 系统重启  |          |        |                 |      |         |     |
| 客户管理     | ~ | 系统重启         |          |        |                 |      |         |     |
| 应用加固     | ~ |              |          |        |                 |      |         |     |
| SDK加固    | ~ | 系统进程列表       |          |        |                 |      |         |     |
| SO加固     | ~ |              |          |        |                 |      |         | 统重启 |
| HTML5加固  | ~ | 进程名称         | 进程状态     | 进程ID   | 进程运行时间          | 操作   |         |     |
| 系统定制     | ~ | beanstalkd   | RUNNING  | 28685  | 3days, 22:17:54 | 重启进程 |         |     |
| 权限管理     | ~ | reinforce    | RUNNING  | 28686  | 3days, 22:17:54 | 重启进程 |         |     |
| 系统管理     | ~ | reinforceh5  | RUNNING  | 28687  | 3days, 22:17:54 | 重启进程 |         |     |
| 系统版本设置   |   |              | DUNINING | 296.90 | 24              |      |         |     |
| 网络参数设置   |   | reinforcesak | KUNINING | 20009  | 50ays, 22:17:54 | 重启进程 |         |     |
| 磁盘空间管理   |   | reinforceso  | RUNNING  | 28695  | 3days, 22:17:54 | 重启进程 |         |     |
| 系统升级     |   | secweb       | RUNNING  | 28696  | 3days, 22:17:54 | 重启进程 |         |     |
| - 系统升级记录 |   | virscan      | RUNNING  | 28700  | 3days, 22:17:54 | 重启进程 |         |     |
| - 系统重启   |   |              |          |        |                 |      |         |     |

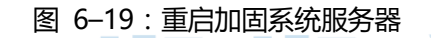

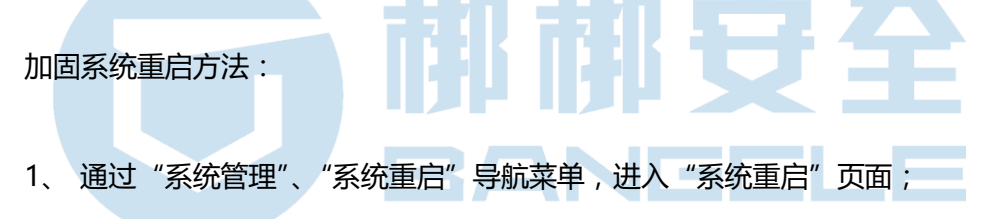

2、 点击"系统重启"可以执行服务器重启命令。

#### 注意事项:

1)请不要私自重启服务器,可能造成服务异常,请在梆梆安全售后服务人员的指导下,
 完成系统重启操作。

### 关于梆梆安全

梆梆安全成立于 2010 年,是全球专业的移动应用安全服务提供商,运用领先的技术 提供专业可靠的服务,为全球的政府、企业、开发者和消费者打造安全、稳固、可信的移动 应用生态环境,让每个人都能自由地创造、分享和使用移动信息。

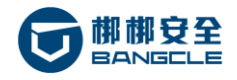

#### 更多信息,请访问:WWW.BANGCLE.COM

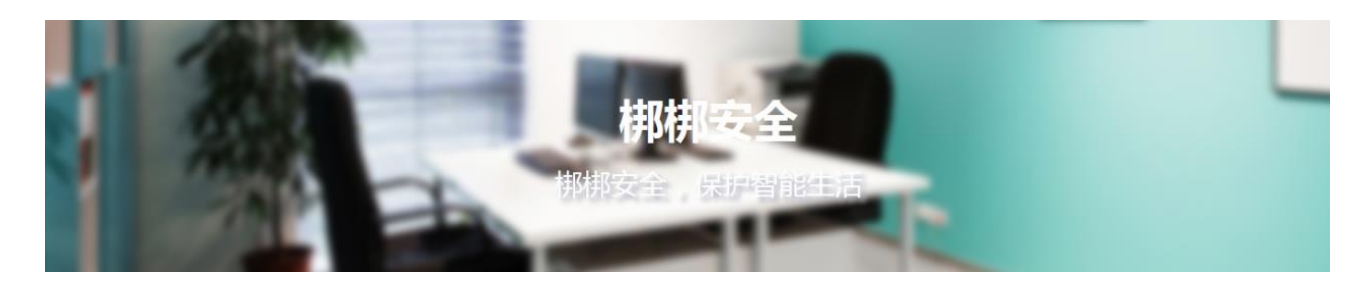

#### 梆梆安全总部(北京,中国)

地址:北京市海淀区学院路 30 号天工大厦 A 座

- Add: BUILDING A, TECHART PLAZA, NO.30 XUE YUAN ROAD, HAIDIAN DISTRCT BEIJING P.R.CHINA
- 邮编: 100083

电话: 4008-881-881

版权所有 ©北京梆梆安全科技有限公司。本文件中出现的任何文字叙述、文档格式、插图、照片、方法、过程等内容,除另有 特别注明,版权均属本公司所有,受到有关产权及版权法保护。任何个人、机构未经本公司的书面授权许可,不得以任何方式 复制或引用本文件的任何片断。

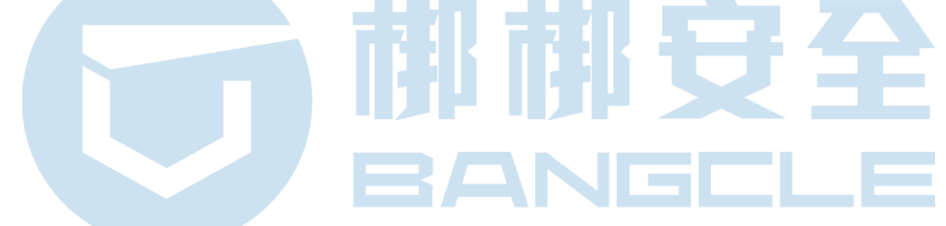